Home + ×  $\leftarrow$ C hpsmenu.com/#/dashboard ~  $\rightarrow$ M HPS Menu Planner 52 • = School View: Millersburg Elementary-Middle School View \Lambda Home **B** Reports Welcome to HPS Menu Planner! Welcome Changes Ingredients Welcome to the HPS Menu Planner! The HPS Menu Planner is built exclusively for HPS Members. Our goal is to serve your needs when Week's Production - Export Production Records for the specified week 🕜 Recipes it comes to managing and monitoring your school lunch program, from cycle menus, to nutritional tracking, to purchasing and everything in between. Our Menu Planner is an easy-to-use tool that 🗐 Menus will help your program meet all that is required of it, from the district level all the way to the USDA. Week's Cook Book - Cook Book for all recipes needed for the week 😷 Menu Cycles We are working on a number of enhancements and features that will be rolled out over the next several months, including mobile apps (both iOS and Android), which are geared toward parents 6 Cent Worksheet Export - This week's USDA Worksheet Export and their ability to quickly and easily view scheduled meals and monitor nutritional information. 🛗 Menu Schedule Additionally, we will be building out our reports and exports list, which will be made available right Menu Schedule here on your dashboard. Production Entree Only Report - Get just the Entrees from Menu Schedule for a school. We invite you to give us feedback on how we may improve the application and make it even easier 📜 Items to Order to use-it is your tool, after all! Menu Engineering Report - Export cost & usage information from production in a Contact HPS: menuplanner@hpsgpo.com date range Manufacturers IT Calendar Publishing Guide Distributors My Items List - Export Items that we have purchased in the last year Edit Enrollment Import Allergen List Discussion Board Item Detail Report - All details regarding specific item G Item Production History Report - An item's serving history from production. Label Report - An item's distributor, manufacturer, and description information. ✓ Quick Start Guide https://hpsmenu.com/schedule へ 🤹 💷 🦟 🕬 9:27 AM 12/3/2019 💼 숙 🧔 🚾 O Hi Type here to search

#### Step 1. Click on *Recipes*.

| My Recipes × C                   | 3 Menu Planne  | er Cookbook x   +                           |                                                    |                              |                                 |            |                         |                   |            | - 0        |
|----------------------------------|----------------|---------------------------------------------|----------------------------------------------------|------------------------------|---------------------------------|------------|-------------------------|-------------------|------------|------------|
| → C ☆ @ hpsmenu.com/             | #/recipes      |                                             | - Mary Disease M Johnson (5) Jac                   | - Dedicted To De List        |                                 |            |                         |                   | @ ☆ 0      | 🖌 🖸 🧯      |
| Apps 🤪 Mailing lists service 🕅 w | rww2.K121000se | rvi Kr Kizroodservice M Processorumk 👪 W    | ercome, Kayiyin – 🧧 menu Planner M Inbox (3) - Kma | ckill. E bulleted to Do Ust  |                                 |            |                         |                   |            | Other boo  |
| HPS Menu P                       | lann           | er                                          |                                                    |                              |                                 |            |                         |                   |            | X 🕩 🗆      |
| ylyn MacKillop                   |                | / Recipes / My Recipes                      |                                                    |                              |                                 | S          | chool View: North       | wood Middle Scl   | hool 🔻     | Reset View |
| Home                             | C M            | y Recipe Table                              |                                                    |                              |                                 |            |                         |                   |            |            |
| Ingredients                      |                |                                             |                                                    |                              |                                 |            | 1 Fores                 |                   |            |            |
| Recipes                          | ٩              |                                             |                                                    | My                           | Recipes                         | \$         | Export Reci             | pe Importer       | Create Nev | v Recipe   |
| Menus                            |                | Recipe Name                                 | Recipe Description                                 | Schoo Reci                   | red Recipes<br>pes with Meal Co | mponent Co | of<br>Inflicts (SLE) or | Last Edit<br>Date | Recipe O   | Detail     |
| Menu Cycles                      |                | Apple Crisp (Nappanee)                      | Apple Crisp -8 pans Nappanee                       | Dea<br>Nappanee Comercar     | ctivated Recipes                | 240.00     | /15/2018                | 04/22/2019        | R-10969    | 🖸 Detail   |
| Menu Schedule                    | •              | Assorted Muffin-Northwood High              | Assorted Muffin-Northwood High                     | Northwood Middle<br>School   | Breakfast                       | 3.00       | 09/04/2019              | 11/18/2019        | R-19539    | 🕼 Detail   |
| Production                       | ٠              | Bacon Egg Cheese Biscuit-<br>Northwood High | Bacon Egg Cheese Biscuit-Northwood<br>High         | Northwood Middle<br>School   | Breakfast                       | 1.00       | 09/04/2019              | 11/18/2019        | R-19544    | 🕼 Detail   |
| Manufacturers                    | •              | Baked Apples                                | Baked Apples-Northwood MS                          | Northwood Middle<br>School   | Lunch                           | 28.00      | 09/03/2019              | 11/18/2019        | R-19516    | 🕼 Detail   |
| Distributors                     |                | Baked Apples                                | Baked Apples- Wakarusa Elementary<br>School        | Wakarusa Elementar<br>School | y Lunch                         | 35.00      | 11/15/2018              | 11/15/2018        | R-10988    | 🕼 Detail   |
| Discussion Board                 |                | Baked Apples (Nappanee)                     | Baked Apples- Nappannee Elementary<br>School       | Nappanee Elementar           | ry Lunch                        | 288.00     | 11/15/2018              | 04/22/2019        | R-10970    | 🕑 Detail   |
|                                  | •              | Baked Beans                                 | Baked Beans-Northwood MS                           | Northwood Middle<br>School   | Lunch                           | 72.00      | 08/27/2019              | 10/24/2019        | R-19347    | 🕼 Detail   |
|                                  | ٠              | Baked Beans                                 | Baked Beans (Nappanee)                             | Nappanee Elementar           | y Lunch                         | 270.00     | 04/22/2019              | 10/09/2019        | R-14802    | 🕼 Detail   |
|                                  | ٠              | Baked Beans (Wakarusa)                      | Baked Beans (Wakarusa)                             | Nappanee Elementar           | ry Lunch                        | 162.00     | 10/09/2019              | 10/09/2019        | R-20546    | 🕼 Detail   |
|                                  | ٠              | Baked Beans (Woodview)                      | Baked Beans (Woodview)                             | Woodvlew Elementar<br>School | ry Lunch                        | 219.00     | 05/13/2019              | 10/01/2019        | R-15220    | 🕼 Detail   |
| 2 O 🗄 🗖                          |                | o 🖪 🗴 🚱 🖉                                   | But do at the                                      | the of the shallow           |                                 | 61.00      | 00/05/0040              | 4440/2010         | P 10610    | -          |

Step 2. Click in the box that says My Recipes and choose Shared Recipes from the drop-down menu.

| HPS Menu P                        | lanner                          |                                               |                                 |                 |                  |                     |                   |              | ☆ 🕞 =      |
|-----------------------------------|---------------------------------|-----------------------------------------------|---------------------------------|-----------------|------------------|---------------------|-------------------|--------------|------------|
| Kaylyn MacKillop                  | Home / Recipes / Shared Recipes |                                               |                                 |                 |                  | School View: Nor    | thwood Middle Sc  | hool 🔻       | Reset View |
| 🖀 Home                            | Shared Recipe Table             |                                               |                                 |                 |                  |                     |                   |              |            |
| <b>¶</b> Ingredients              |                                 | Step 3                                        |                                 | Shar            | ad Pasinas       | ▲ D                 | cipa Importor     | Create No    | w Posino   |
| 🕜 Recipes                         |                                 |                                               |                                 | Shar            | ed kecipes       | ▼ Re                | cipe importer     | Create Ne    | w Recipe   |
| ┛ Menus                           | Recipe Name                     | Recipe Description                            | School                          | Type of<br>Meal | Serving<br>Count | Oate of<br>Creation | Cast Edit<br>Date | Recipe<br>ID | Detail     |
| 🔁 Menu Cycles                     | PEPPERONI PIZZA A-38            | HOT ENTREE                                    | CENTRAL ELEMENTARY              | Lunch           | 1.00             | 04/29/2019          | 04/29/2019        | R-479        | 🖸 Detail   |
| 🛗 Menu Schedule                   | Pico de Gallo                   | Hot line salad/ vegetable option              | Marion High School              | Lunch           | 85.00            | 06/08/2019          | 06/08/2019        | R-534        | 🖸 Detail   |
| 👍 Production                      | Pico de Gallo NCCS              | Salad/ vegetable option                       |                                 | Lunch           | 85.00            | 06/24/2019          | 06/24/2019        | R-558        | 🖸 Detail   |
| 🃜 Items to Order                  | Sweet Baby Ray's BBQ Chicken    | Sweet Baby Ray's BBQ Chicken -North<br>Newton | Elementary                      | Lunch           | 160.00           | 10/14/2019          | 10/14/2019        | R-1068       | 🕑 Detail   |
| Manufacturers                     | Tangerine stir fry              | WG tangerine chicken stir fry                 |                                 | Lunch           | 100.00           | 04/24/2018          | 04/24/2018        | R-128        | 🖸 Detail   |
| Distributors     Discussion Board | Tangerine stir fry              | WG tangerine chicken stir fry                 | Test Elementary School<br>2 - 4 | Lunch           | 100.00           | 06/26/2018          | 06/26/2018        | R-260        | 🖸 Detail   |
|                                   | Tangerine stir fry              | WG tangerine chicken stir fry                 |                                 | Lunch           | 100.00           | 07/11/2019          | 07/11/2019        | R-616        | 🖸 Detail   |
| 0                                 | *1/2 Grilled Cheese Sandwich    | *1/2 Grilled Cheese Sandwich                  | Carr Elementary School          | Lunch           | 1.00             | 01/11/2019          | 01/11/2019        | R-394        | 🖸 Detail   |
|                                   | 1 ct. Pop-Tart Variety          | 1 ct. Pop-Tart Variety                        | Triton Elementary               | Breakfast       | 3.00             | 09/09/2019          | 09/09/2019        | R-897        | 🖸 Detail   |
|                                   | 1-Side Salad HMS                | 1-Side Salad                                  | HMS                             | Lunch           | 1.00             | 01/14/2020          | 01/14/2020        | R-1164       | 🖸 Detail   |
|                                   | 100% Fruit Juice                | 100% Fruit Juice                              | Walkerton Elem.                 | Breakfast       | 5.00             | 09/14/2018          | 09/14/2018        | R-293        | 🖸 Detail   |
|                                   | 2 - Bosco Sticks                | 2 - Mozzarella Cheese Bosco Sticks            | Lynchburg-Clay High<br>School   | Lunch           | 1.00             | 08/23/2018          | 08/23/2018        | R-284        | 🖸 Detail   |

Step 3. Search for recipe by name using search box or simply browse recipes.

Step 4. When you have found a recipe of interest to you, click *Detail.* 

| Kaylyn MacKillop Home / Recipe J Detail School Ver: Northwood Middle School Ver:     Home   Impedients   C Recipe Detail     Shared Recipe Detail     Shared Recipe State     Shared Recipe Detail     Shared Recipe State     Shared Recipe Detail     Shared Recipe State     Shared Recipe State     Shared Recipe Detail     Shared Recipe State     Shared Recipe Detail     Shared Recipe State     Description   Shared Recipe State     Meal Type:   Undh   Category:   Shared Recipe </th <th>(HPS Menu P</th> <th>lanner</th> <th></th> <th></th> <th></th> <th></th> <th></th> <th></th>                                                                                                    | (HPS Menu P                   | lanner                              |                                                           |                                                 |                    |                             |                   |                                               |
|----------------------------------------------------------------------------------------------------|-------------------------------|-------------------------------------|-----------------------------------------------------------|-------------------------------------------------|--------------------|-----------------------------|-------------------|-----------------------------------------------|
| <ul> <li>Home</li> <li>Home</li> <li>Home</li> <li>Home</li> <li>Heredients</li> <li>Shared Recipe Detail</li> <li>Sweet Baby Ray's BBQ Chicken Discription Sweet Baby Ray's BBQ Chicken-Aborth Newton Production Menu Schedule Menu Schedule Production Menu Schedule Menu Schedule Menu Schedule Discription Sweet Baby Ray's BBQ Chicken-Aborth Newton Production Menu Schedule Menu Schedule Discription Sweet Baby Ray's BBQ Chicken-Aborth Newton Discription Sweet Baby Ray's BBQ Chicken-Aborth Newton Discription Sweet Baby Ray's BBQ Chicken-Aborth Newton Discription Sweet Baby Ray's BBQ Chicken-Aborth Newton Discription Menu Schedule Menu Schedule Menu</li></ul> | aylyn MacKillop               | Home / Recipes / Detai              | I                                                         |                                                 |                    |                             | Schoo             | ol View: Northwood Middle School 🔻 Reset View |
| Ingredients   Recipes   Menus   Menus   Menus Schedule   Production   Mend Type:   Lunch   Category:   Entree   Serving Size:   2.00   HACCP Process:   Same Day Service   Total Servings:   10 listributors   Discussion Board     Category:   Elementary     Liem   100101   Item   Instruction     Measure:   20 Pound   Vield:   20 Pound   Vield:   20 Pound   Item   Instruction     Measure:   20 Pound   Vield:   20 Pound     Vield:   20 Pound     Vield:   20 Pound   Item   Instruction     Measure:   20 Pound   Vield:   20 Pound   Vield:   20 Pound   Vield:   20 Pound     Vield:   20 Pound   Item   Instruction     Not Newton School Corport     Measure:   20 Pound   Item   Instruction     Vield:   20 Pound     Vield:   20 Pound   10011   10011   10011   <                                                                                                    | Home                          | 🕼 Recipe Detail                     |                                                           |                                                 |                    |                             |                   | 🕼 User Image                                  |
| Neruls   Menus   Menu Schedule   Production   Items to Order   Manufacturers   Discrussion Board     Discrussion Board     Meal Type:   Lunch Category: Entree Serving Size: 2.00 HACCP Process: Same Day Service Total Servings: 160.00 Serving UOM: Ounce Creator Contact Information Username: Kaylyn MacKillop Email: KmacKillop@niesc.kt12.in.us Distributors Discussion Board                                                                                                    | Ingredients                   | Shared Recipe                       | Detail                                                    | $\boldsymbol{<}$                                | Calculate My Price | Import to My Recipes Export | t PDF Rounding Ba | Recipe Image                                  |
| Menu Cycles   Menu Schedule   Production   Items to Order   Maulfacturers   Distributors   Discussion Board     Chicken, diced, cooked, frozen   Measure:   20     Measure:   20   Pound   Newson:   20   Pound   Newson:   20   Pound   Newson:   School:   Elementary   Litems in Recipe   Litems in Recipe <                                                                                                    | Recipes<br>Menus              |                                     |                                                           | Sweet Baby                                      | Ray's BBQ Chic     | ken                         |                   |                                               |
| Production   Items to Order   Manufacturers   Distributors   Discussion Board                                                                                                    | Menu Cycles<br>Menu Schedule  |                                     | Description<br>Sweet Baby Ray's BBQ Chicken -North Newton |                                                 |                    |                             | NO IMAGE          |                                               |
| Manufacturers   Distributors   Discussion Board     Items in Recipe     Chicken, diced, cooked, frozen     Measure:   20 Pound   Yield:   20 Pound   Yield:   20 Pound     Measure:   20 Pound     Yield:   20 Pound     Measure:   1001   Instruction     Distributors     Distributors     Distributors     Items in Recipe     Measure:   10010   Item   Instruction     Instruction     Item   Instruction     Item     Item     Item   Instruction     Item   Instruction     Item   Instruction     Item   Instruction     Item   Instruction     Item     Item     Item   Instruction     Item   Instruction     Item     Item     Item   Instruction     Item     Item     Item     Item     Item     Item     Item <th>Production<br/>Items to Order</th> <th>Meal Type:</th> <th>Lunch</th> <th>Category:</th> <th>Entree</th> <th>Serving Size:</th> <th>2.00</th> <th></th>                                                                                                    | Production<br>Items to Order  | Meal Type:                          | Lunch                                                     | Category:                                       | Entree             | Serving Size:               | 2.00              |                                               |
| Discussion Board   Items in Recipe     Chicken, diced, cooked, frozen   100101    Item   Instruction     Item   Instruction     Instruction     Instruction     Instruction     Instruction     Instruction     Instruction     Instruction     Instruction     Instruction     Instruction     Instruction     Instruction     Instruction     Instruction     Instruction     Instruction     Instructin     In                                                                                                    | Manufacturers<br>Distributors | HACCP Process:<br>School:           | Same Day Service<br>Elementary                            | Total Servings:                                 | 160.00             | Serving UOM:                | Ounce             | Cortact                                       |
| Chicken, diced, cooked, frozen<br>100101                                                                                                    | Discussion Board              | Items in Recipe                     |                                                           |                                                 |                    |                             |                   | Creator Contact Information                   |
| District:<br>North Newton School Corport                                                                                                    |                               | Chicken, diced, cook<br>100101<br>😧 | ed, frozen                                                | Measure: 20 Pound Yield:<br>Item<br>Instruction |                    |                             | 0 Pound           | Email:<br>kmackillop@niesc.k12.in.us          |
|                                                                                                    |                               |                                     |                                                           |                                                 |                    |                             |                   | District:<br>North Newton School Corporation  |

Step 5. From here you can look at the recipe, print it, import it to your own recipes, and see who created the recipe.

**\*\*Note\*\*** Be sure to double check any recipes that you would like to use as your own in Menu Planner to make sure all information was entered correctly.